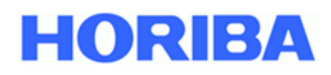

### Immissions-Analysatoren

# APDA-372 / APDA-372 E FEINSTAUB-MONITOR-SYSTEM

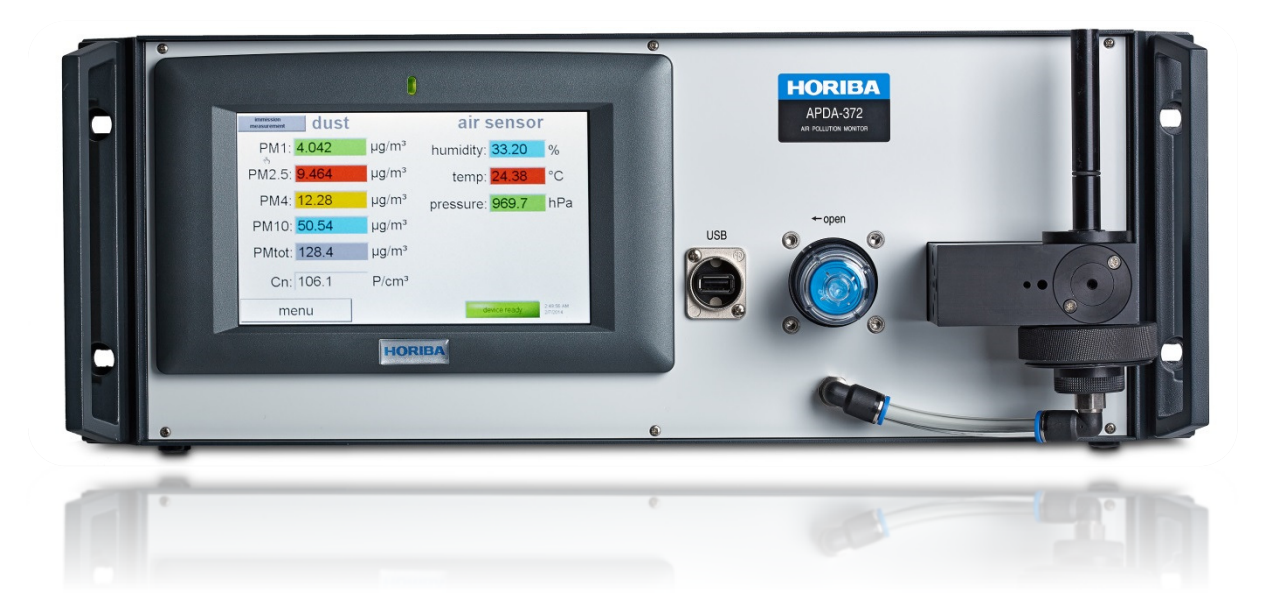

# Bedienungsanleitung Firmware

Version: HE0050419, gültig ab Firmware-Version 100449

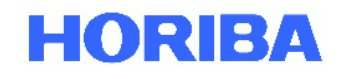

# APDA-372 / APDA-372 E Firmware Bedienungsanleitung

#### Vorwort

Diese Anleitung beschreibt die Bedienung der Firmware des Feinstaub-Monitor-Systems, APDA-372 bzw. APDA-372 E. Achten Sie darauf, dieses Handbuch vor der Verwendung des Produkts zu lesen, um den ordnungsgemäßen und sicheren Betrieb des Gerätes zu gewährleisten. Auch sollten Sie das Handbuch sicher speichern damit es leicht verfügbar ist, wann immer erforderlich. Produkt-Spezifikationen und Aussehen, sowie der Inhalt dieses Handbuchs können ohne Vorankündigung geändert werden.

#### Garantie und Verantwortung

Das Ihnen gelieferte Produkt ist durch eine Garantie von HORIBA für einen Zeitraum von einem (1) Jahr abgedeckt. Bei Störungen oder durch HORIBA verursachte Schäden in diesem Zeitraum werden die notwendigen Reparaturen oder Austausch von Teilen kostenlos von HORIBA durchgeführt. Die Garantie erstreckt sich nicht auf folgendes:

- Jede Fehlfunktion durch unsachgemäßen Betrieb
- Jede Fehlfunktion durch Reparatur oder Modifikation einer nicht von HORIBA autorisierten Partei
- Jede Fehlfunktion durch die Verwendung in einer ungeeigneten Umgebung
- Jede Fehlfunktion durch die Verletzung der in diesem Handbuch beschriebenen Anweisungen
- Jede Fehlfunktion durch die Verwendung in einer Art und Weise, die nicht in diesem Handbuch beschrieben wurde
- Jede Fehlfunktion durch natürliche Katastrophen, Unfälle oder Missgeschicke die nicht HORIBA betreffen
- Eine Verschlechterung im Aussehen durch Korrosion, Rost, und so weiter.
- Verbrauchsmaterial und Ersatz von Verbrauchsmaterialien
- Produkte von anderen Unternehmen

HORIBA haftet nicht für Schäden, die durch Fehlfunktionen des Produkts, jede Löschung von Daten oder andere Verwendungen dieses Produkt entstehen.

#### Marken

Andere in diesem Handbuch verwendete Warenzeichen, Firmennamen, Markennamen oder eingetragene Warenzeichen sind Eigentum der jeweiligen Unternehmen.

#### Urheberrecht

Diese Bedienungsanleitung ist urheberrechtlich geschützt. Die Übersetzung sowie die Vervielfältigung und Verbreitung in jeglicher Form, auch in einer Bearbeitung oder in Auszügen, insbesondere als Nachdruck, photomechanische oder elektronische Wiedergabe oder in Form der Speicherung in Datenverarbeitungsanlagen oder Datennetzen ohne die Zustimmung des Urheberrechtsinhabers und werden zivil-und strafrechtlich verfolgt.

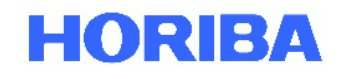

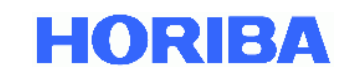

#### Inhaltsverzeichnis

| 1.     | Wichtige Informationen zum Ein-/und Ausschalten von APDA-372 / APDA-372 E | . 6 |
|--------|---------------------------------------------------------------------------|-----|
| 2.     | APDA-372 / APDA-372 E Benutzeroberfläche                                  | . 7 |
| 2.1.   | Hauptmenü                                                                 | . 7 |
| 2.2.   | "data" - Datenübersicht                                                   | . 9 |
| 2.3.   | Dust Chart - Zeitlicher Verlauf der Feinstaubmesswerte                    | 10  |
| 2.4.   | Air sensor chart – zeitlicher Verlauf der Messwerte der Wetterstation     | 11  |
| 2.5.   | Accessories – Zubehör und Zusatzinformationen                             | 12  |
| 2.5.1. | IADS – Einstellungen des intelligent aerosol drying systems               | 13  |
| 2.5.2. | GPS positioning – Koordinaten der GPS Maus                                | 14  |
| 2.5.3. | Weather station – Messdaten der Wetterstation                             | 15  |
| 2.5.4. | Nano sizer/counter – Erweiterung für kleinere Partikelgrößen              | 16  |
| 2.5.5. | Alternative PM Values                                                     | 17  |
| 2.5.6. | Filter system – manuelle Filtermessung                                    | 18  |
| 2.5.7. | Particle size distribution – Partikelgrößenverteilungen                   | 19  |
| 2.5.8. | Alarm – Email Benachrichtigung                                            | 20  |
| 2.5.9. | "calibrate weather station" – Justierung der Wetterstation                | 21  |
| 2.6.   | Datalogger – Messdatenspeicher                                            | 22  |
| 2.7.   | Settings/calibration – Kalibrierung/Verifikation des APDA-372             | 25  |
| 2.8.   | Device status – Statusübersicht                                           | 27  |
| 2.9.   | Expert user menu – Expertenmodus                                          | 30  |
| 2.10.  | Shut down – APDA-372 ausschalten                                          | 31  |

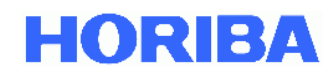

#### 1. Wichtige Informationen zum Ein-/und Ausschalten von APDA-372 / APDA-372 E

Da die APDA-372 Firmware auf einem dynamischen Betriebssystem läuft, das auf Windows XP Embedded für industrielle Anwendungen basiert, sollten APDA-372 Modelle niemals am Netzschalter ausgeschaltet werden.

Zum Ausschalten des APDA-372 muss die Taste "shut down" gedrückt werden. Nur nach automatischem Ausschalten des Betriebssystems darf der Netzschalter betätigt werden!

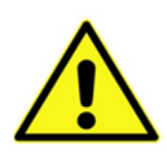

#### Achtung:

Wenn das Messsystem nicht durch die Firmware über "shut down" heruntergefahren wird und anstelle dessen nur der Ein-/Ausschalter betätigt wird, können Daten verloren gehen!

Des APDA-372 ist ein leistungsstarke optische Aerosolspektrometer mit einem 1.7 GHz Intel® Atom™ Prozessor. Daher können sie die Information über die gemessene Partikelgröße in Echtzeit auswerten. Des APDA-372 startet automatisch nach dem Einschalten über den Einschaltknopf.

Nach dem Einschalten, bootet das Windows Betriebssystem, danach startet automatisch der Startup-Manager. Es wird automatisch die Firmware (Software für die Benutzeroberfläche) mit der höchsten Nummer geladen, allerdings bestünde die Möglichkeit, zu diesem Zeitpunkt auch eine ältere Firmware-Version zu laden.

<u>Bemerkung</u>: Wird "Ver.exe" ausgewählt, so hat der Benutzer sofortigen Zugang zur Windows-Benutzeroberfläche.

| <mark>Ver. 100352</mark><br>Ver. 100329<br>Ver. 100278<br>Ver. 100266<br>Ver. exe | Startup-Manager |
|-----------------------------------------------------------------------------------|-----------------|
|                                                                                   |                 |

Abbildung 1: Startbildschirm des APDA-372 Startup-Managers

Während dem Hochfahren startet die Aerosolpumpe und der Volumenstrom wird auf 4,8 l/min geregelt. Dann beginnt das APDA-372 automatisch mit der Messung und speichert die Daten in den internen Speicher. Ist der Hochfahrvorgang abgeschlossen, erscheint das Hauptmenü (Abbildung 2).

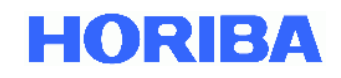

#### 2. APDA-372 / APDA-372 E Benutzeroberfläche

#### 2.1. Hauptmenü

Das Hauptmenü erscheint automatisch beim Start des Gerätes oder durch Drücken von *menu* in der Statusleiste.

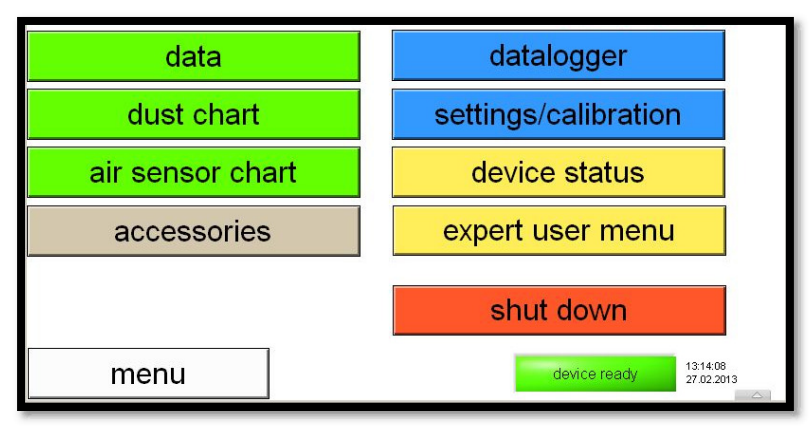

Abbildung 2: Hauptmenu des APDA-372 Benutzeroberfläche

Das Hauptmenü ist wie folgt strukturiert:

Die grün hinterlegten Felder beschäftigen sich mit gemessenen Daten:

| data                         | zeigt die Datenübersicht mit den aktuell gemessenen Werten für PM <sub>1</sub> ,<br>PM <sub>2,5</sub> , PM <sub>4</sub> , PM <sub>10</sub> , PMtot (TSP) und Anzahlkonzentration Cn.<br>Desweiteren sind auch die Werte der Wetterstation für relative<br>Luftfeuchtigkeit, Umgebungstemperatur und Luftdruck aufgelistet.                                        |
|------------------------------|----------------------------------------------------------------------------------------------------|
| dust chart                   | zeigt den zeitlichen Verlauf der Messwerte des APDA-372                                                                                                    |
| air sensor chart             | zeigt den zeitlichen Verlauf der Messwerte der Wetterstation                                                                                                    |
| Das grau hinterlegte Feld bi | etet Zusatzinformationen und Möglichkeiten:                                                                                                    |
| Accessories                  | zeigt das Menü des Zubehörs, d. h. IADS, GPS, Wetterstation,<br>Nanosizer-Erweiterung, Filtersystem, Partikelgrößenverteilungen,<br>Alarm setzen                                                                                                    |
| Die blau hinterlegten Felder | beschäftigen sich mit der Datenspeicherung und Datenqualität:                                                                                                    |
| datalogger                   | erlaubt die Eingabe von Kommentaren, die mit dem Datensatz mit<br>abgespeichert werden und den Datentransfer vom internen Speicher<br>auf z.B. einen USB-Stick<br>Des Weiteren kann hier eine Textdatei erzeugt werden, in die<br>kontinuierlich Daten im Textformat abgespeichert werden und für die<br>zusätzlich ein eigener Kommentar eingegeben werden kann. |
| settings/calibration         | erlaubt die Überprüfung der Kalibrierung des APDA-372 Sensors und<br>ggf. eine Neukalibrierung.<br>Zeigt außerdem eine kontinuierliche Online-Überwachung der<br>Kalibrierung                                                                                                    |

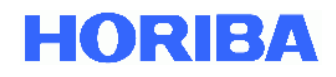

| Die gelb hinterlegten Fe | lder beschäftigen sich mit der hardwareseitigen Funktion des Messgerätes:                                                                                                    |
|--------------------------|----------------------------------------------------------------------------------------------------|
| device status            | zeigt eine Übersicht kritischer Systemparameter, d. h. Volumenstrom,<br>Koinzidenz, Pumpleistung, Wetterstation, IADS, Kalibrierung, LED<br>Temperatur und Betriebsmodus                   |
| expert user menu         | erlaubt den Wechsel in den Expertenmodus<br><u>Bemerkung</u> : Dieser Zugang ist Passwort geschützt um nur geschultem<br>Personal den Zugang zu den weiterführenden Funktionen zu erlauben |
| Das rot hinterlegte Feld | heendet die Messung                                                                                                    |

Das rot hinterlegte Feld beendet die Messung:

fährt das APDA-372 und das Windows Betriebssystem herunter und shut down sollte zum Ausschalten des APDA-372 genutzt werden

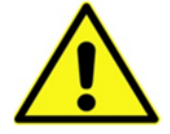

#### Achtung:

Ein Ausschalten des APDA-372 ohne vorheriges Herunterfahren mittels "shut down" kann zu einer Korruption der Datenstruktur führen!

Am unteren Rand links ist das Feld "menu" angeordnet, mit dem zu jeder Zeit in dieses Hauptmenu gewechselt werden kann.

Am unteren Rand rechts werden ist die Systemstatusanzeige ("device ready" oder "check device status") und die Systemzeit und das Tagesdatum angezeigt. Die Zeit und das Datum können unter dem Windows Betriebssystem geändert werden.

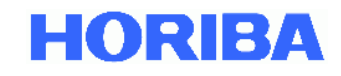

#### 2.2. "data" - Datenübersicht

In dieser Datenübersicht werden alle gemessenen PM-Fraktionen und die Anzahlkonzentration Cn sowie zusätzlich die gemessenen Werte der Wetterstation für relative Luftfeuchtigkeit, Umgebungstemperatur und Luftdruck angezeigt.

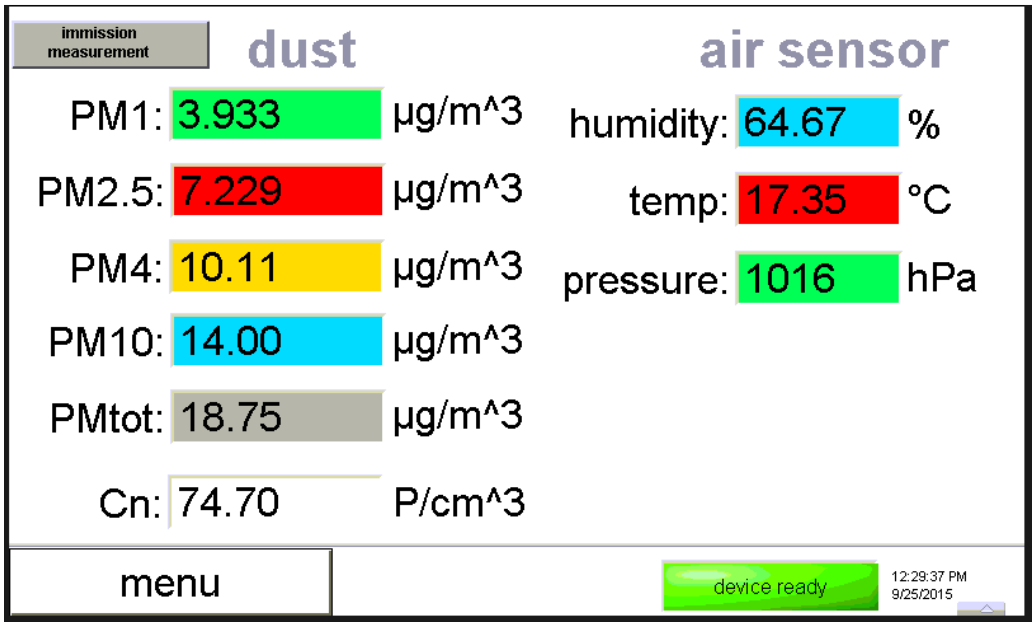

Abbildung 3: "data" - Datenübersicht

Die Anzahlkonzentration wird in Echtzeit angezeigt, die PM-Fraktionen zeigen den gleitenden Mittelwert, gemittelt über 900 s (Eintrag in der promo.ini Datei), aktualisiert alle 30 Sekunden. Die Daten der Wetterstation werden alle 1 Minuten aktualisiert.

Alle Daten werden mit einer zeitlichen Auflösung von 1 Minute gespeichert, sofern beim Datenlogger im Expertenmodus nichts anderes eingestellt wurde.

Die Anzeige oben links "immission measurement" zeigt an, dass die Immissionsfunktion zur Umrechnung der gemessenen Daten für Partikelgröße und Partikelanzahl in die PM-Fraktionen Verwendung findet (weitere Informationen zur Messtechnik finden Sie im Handbuch zum APDA-372 / APDA-372 E FEINSTAUB-MONITOR-SYSTEM). Dieser Algorithmus wurde im Rahmen einer Eignungsprüfung verifiziert (TÜV-Bericht 936/21226418/C).

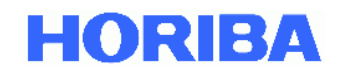

#### 2.3. Dust Chart - Zeitlicher Verlauf der Feinstaubmesswerte

Das Staubdiagramm zeigt den zeitlichen Verlauf aller gemessenen PM-Werte (farbig, rechte Ordinate) und der Anzahlkonzentration (weiße Linie, linke Ordinate).

Mittels "clear charts" lässt sich diese Darstellung neu starten (dies hat keine Auswirkung auf die abgespeicherten Daten).

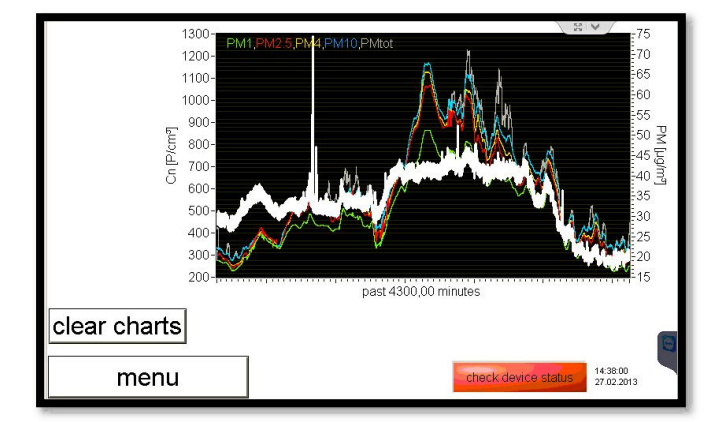

Abbildung 4: Zeitlicher Verlauf der Feinstaubmesswerte

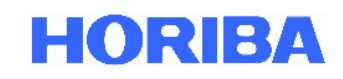

#### 2.4. Air sensor chart – zeitlicher Verlauf der Messwerte der Wetterstation

Dieses Diagramm zeigt farblich codiert die gemessene Feuchte (h [%]), die Temperatur T [°C] und den Druck [hPa] der Wetterstation. Das Diagramm wird minütlich aktualisiert und zeigt den zeitlichen Verlauf einer Woche.

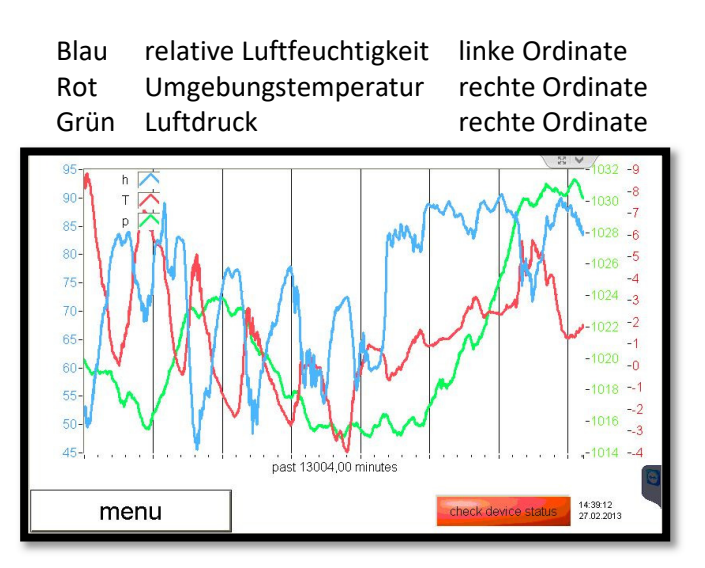

Abbildung 5: Zeitlicher Verlauf der Messwerte der Wetterstation

<u>Bemerkung:</u> Liefert die verwendete Wetterstation (z.B. Lufft WS 600-UMB) weitere Werte wie Niederschlagsmenge, Windrichtung und Windgeschwindigkeit, so werden diese ebenfalls mit abgespeichert. Dargestellt sind diese dann unter "accessories -> weather station".

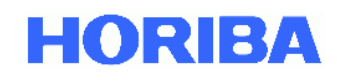

#### 2.5. Accessories – Zubehör und Zusatzinformationen

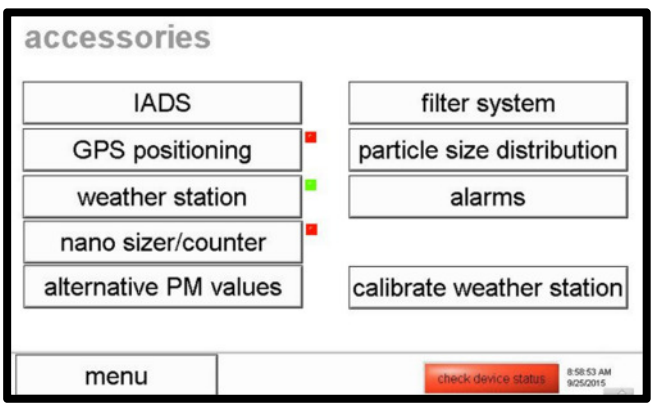

Abbildung 6: Zubehör und Zusatzinformationen

Dieses Menü zeigt Zubehör und bietet Zusatzinformationen, im Einzelnen sind dies:

| IADS                       | steht für "intelligent aerosol drying system" und bezeichnet die in der<br>Probenahme integrierte und geregelte Heizung. Die Grundeinstellung |
|----------------------------|----------------------------------------------------------------------------------------------------|
|                            | des IADS kann hier geändert werden.                                                                                                    |
| GPS positioning            | Bemerkung:                                                                                                    |
|                            | Diese Option wird nicht mehr unterstützt!                                                                                                    |
| Weather station            | zeigt alle von der Wetterstation gemessenen Messwerte. Grafisch                                                                               |
|                            | dargestellt werden Windgeschwindigkeit, Windrichtung und                                                                                      |
|                            | Niederschlagsmenge wenn diese von der Wetterstation gemessen                                                                                  |
|                            | werden, z.B. Lufft Wetterstation WS 600-UMB.                                                                                                  |
| Nano sizer/ counter        | ein DiSCmini der Firma Matter/Testo kann über USB am Fidas angeschlossen werden.                                                              |
| Alternative PM values      | zeigt PM-Werte und den verwendeten Algorithmus (z.B.                                                                                          |
|                            | PM2.5_ambient #11). Diese sind die gleichen wie die unter "data"                                                                              |
|                            | gezeigten. Danach kommen PM-Werte (z.B. PM2.5_classic), die auf                                                                               |
|                            | einer individuell im "expert user menu" definierten Dichte basieren.                                                                          |
|                            | Zuletzt kommen PM-Werte (z.B. PMthoracic), die nach EN 481                                                                                    |
|                            | berechnet sind und mehr bei Innenraumluftqualitätsmessungen                                                                                   |
|                            | Anwendung finden                                                                                                    |
| Filter system              | unterstützt den Benutzer bei einem manuellen Filterwechsel. Es                                                                                |
|                            | können hier die Zeit/das Datum der Filtereinlage und Herausnahme                                                                              |
|                            | und das Gewicht des Filters vor und nach der Messung eingegeben                                                                               |
| Particle size distribution | verden<br>zeigt zwei Diagramme mit den gegenwärtig gemessenen                                                                                 |
|                            | Partikelgrößenverteilungen nach Anzahlkonzentration (ohen) und                                                                                |
|                            | Massenkonzentration (unten). In rot ist die diskrete in blau die                                                                              |
|                            | kumulative Verteilung gezeigt.                                                                                                    |
| Alarms                     | Hier kann aktiviert werden, dass des APDA-372 eine E-Mail an die                                                                              |
|                            | eingegebene E-Mail Adresse verschickt, wenn einer der                                                                                         |
|                            | Statusparameter (siehe "device status") die Grenzen überschreitet. Im                                                                         |
|                            | unteren Teil kann ein Grenzwert für eine PM-Fraktion definiert werden                                                                         |
|                            | (der Grenzwert wird in der promo.ini festgelegt), bei dem ein                                                                                 |
|                            | Digitalalarm (am Digitalausgang) getriggert wird.                                                                                             |
| Calibrate weather          | Ab Firmware-Version 100389 können hier die Sensoren der                                                                                       |
| station                    | Wetterstation für die Messgrößen Temperatur, Luftdruck und rel.                                                                               |
|                            | Luftfeuchte justiert werden.                                                                                                    |

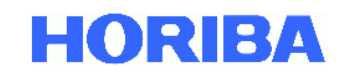

#### 2.5.1. IADS – Einstellungen des intelligent aerosol drying systems

Das IADS dient dazu dem Aerosol die Feuchtigkeit zu entziehen, so dass die Partikel in Ihrer eigentlichen Größe gemessen werden und z.B. Nebeltröpfchen nicht als Partikel interpretiert werden.

Diese in der Probenahme integrierte und geregelte Heizung hat drei Grundeinstellungen:

| off:                   | Das IADS ist ausgeschaltet. Das interne Rohr des IADS wird jedoch,   |
|------------------------|----------------------------------------------------------------------|
|                        | bezogen auf die Umgebungstemperatur, bis +1K erhitzt, um             |
|                        | Kondensation innerhalb des IADS und des optischen Sensors zu         |
| _                      | vermeiden.                                                           |
| remove volatile /      | Das IADS löst flüchtige Partikel (Wassertröpfchen) und kompensiert   |
| moisture compensation: | die Kondensation des Wassers und das damit verbundene                |
|                        | Partikelwachstum. Die Temperatur des IADS wird geregelt in           |
|                        | Abhängigkeit von der Umgebungstemperatur und Luftfeuchtigkeit        |
|                        | (gemessen mit Wetterstation). Die Minimaltemperatur beträgt          |
|                        | 23°C. Die Feuchtekompensation erfolgt dabei durch eine dynamische    |
|                        | Anpassung der IADS-Temperatur bis zu einer maximalen Heizleistung    |
|                        | von 90 Watt.                                                         |
| remove volatile and    | Das IADS löst flüchtige und halbflüchtige Partikel (Wassertröpfchen, |
| semi-volatile:         | Kohlenwasserstoff-Tröpfchen) und kompensiert den Einfluss der        |
|                        | Feuchte auf die Partikelgröße. Die interne Heizung des IADS ist auf  |
|                        | eine konstante Temperatur von 75°C eingestellt.                      |

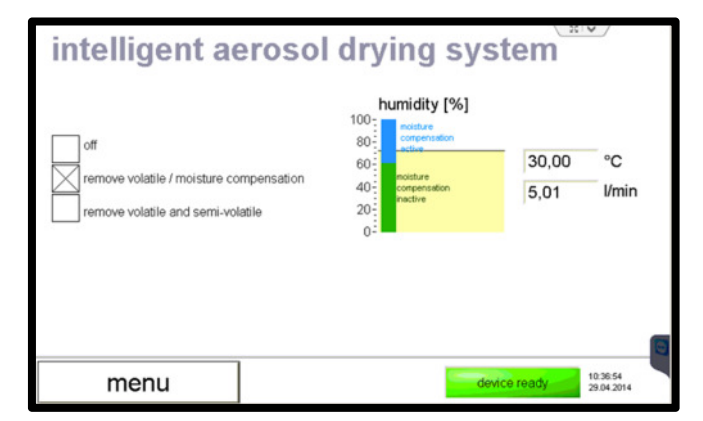

Abbildung 7: Einstellungen des Intelligent <u>A</u>erosol <u>D</u>rying <u>Systems</u>

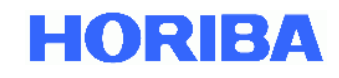

#### 2.5.2. GPS positioning – Koordinaten der GPS Maus

#### Bemerkung:

Diese Option wird nicht mehr unterstützt!

Bei angeschlossener GPS Maus werden die Daten automatisch übertragen und angezeigt.

| timestamp:    | 00:00:00               | UTC via GPS status |  |
|---------------|------------------------|--------------------|--|
| timestamp:    | 00:00:00<br>DD.MM.YYYY | local clock        |  |
| lattitude:    | 0                      | ddmm.mmmm          |  |
| longitude:    | 0                      | ddmm.mmmm          |  |
| ourse over gr | ound: 0                | •                  |  |
| speed over g  | round: 0               | knots              |  |
|               |                        |                    |  |

Abbildung 8: Einstellungen des intelligent aerosol drying systems

<u>Hinweis:</u>

Der Menüpunkt kann auf Wunsch komplett ausgeblendet werden. Hierzu muss in der promo.ini folgende Eintragung vorliegen: "GPS\_connected=no"

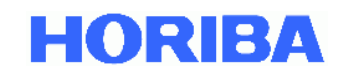

#### 2.5.3. Weather station – Messdaten der Wetterstation

Hier werden alle von der Wetterstation gemessenen Messwerte angezeigt (diese sind auch Bestandteil des Datensatzes). Grafisch dargestellt werden Windgeschwindigkeit, Windrichtung und Niederschlagsmenge sofern dies die angeschlossene Wetterstation unterstützt (z.B. Lufft WS 600-UMB).

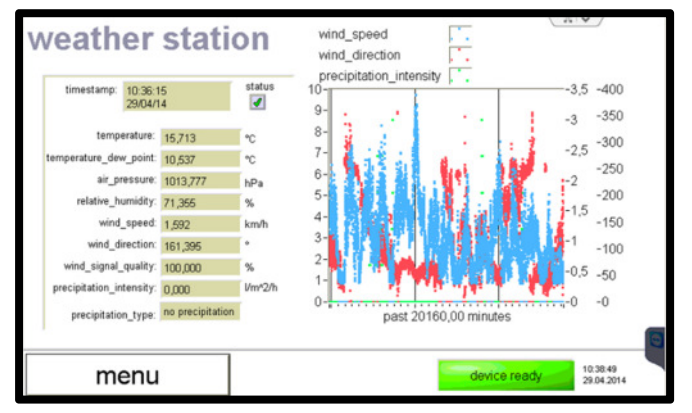

Abbildung 9: Messdaten der Wetterstation

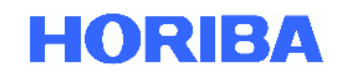

#### 2.5.4. Nano sizer/counter – Erweiterung für kleinere Partikelgrößen

Ein DiSCmini der Firma Matter/Testo kann über USB am Fidas angeschlossen werden, dann werden diese Daten im APDA-372 Datensatz automatisch mit gespeichert und hier grafisch dargestellt.

| timesta                 | amp: no-nn-nn                            |                   | over range     | auxiliary | data: |              |                        |
|-------------------------|------------------------------------------|-------------------|----------------|-----------|-------|--------------|------------------------|
|                         | DD/MM/YY                                 |                   | ✓ T:           | 0,00      | °C    |              |                        |
| size:                   | 0                                        | nm                | critical error | 0,00      | nA    |              |                        |
|                         |                                          |                   | U_corona:      | 0,00      | k∀    |              |                        |
| Cn:                     | 0,000                                    | P/cm <sup>a</sup> | flow:          | 0,00      | Vmin  |              |                        |
|                         |                                          |                   | U_batt [V]     | 0,00      | V     |              |                        |
| Cn [P/cm <sup>2</sup> ] | , 0,500-<br>_ 0,00-<br>_0,500-<br>_1,00- | 1                 | Ľ              | Tim       | 10    | 1            | -0,5 ×50 [nm]<br>0,5   |
|                         | menu                                     |                   |                |           |       | device ready | 13:48:20<br>27.02.2013 |

Abbildung 10: Erweiterung für kleinere Partikelgrößen

<u>Bemerkung:</u> Unter Umständen muss der Com-Port, der vom USB Adapter automatisch vergeben wird unter dem Windows Betriebssystem neu vergeben werden.

Hinweis:

Der Menüpunkt kann auf Wunsch komplett ausgeblendet werden. Hierzu muss in der promo.ini folgende Eintragung vorliegen: "discmini\_connected=no"

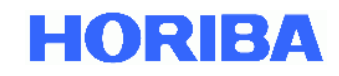

#### 2.5.5. Alternative PM Values

Zeigt PM-Werte und den verwendeten Algorithmus (z.B. PM2.5\_ambient #11), d.h. hier wird der vom TÜV zertifizierte Algorithmus Nummer 11 verwendet. Die PM-Werte sind die gleichen wie die unter "data" gezeigten.

Danach kommen PM-Werte (z.B. PM2.5\_classic), die auf der im "expert user menu" individuell definierten Dichte basieren.

Zuletzt kommen PM-Werte (z.B. PMthoracic), die nach EN 481 berechnet sind und mehr bei Innenraumluftqualitätsmessungen Anwendung finden.

| 39,45                   |                                                                                                    |
|-------------------------|----------------------------------------------------------------------------------------------------|
| 43,49                   |                                                                                                    |
| 45,33                   |                                                                                                    |
| 51,15                   |                                                                                                    |
| 58,46                   |                                                                                                    |
| 15,52                   |                                                                                                    |
| 18,59                   |                                                                                                    |
| 20,70<br>29,05<br>51,96 |                                                                                                    |
|                         |                                                                                                    |
|                         |                                                                                                    |
| 29,92                   |                                                                                                    |
| 20,78                   |                                                                                                    |
| 42,97                   |                                                                                                    |
|                         |                                                                                                    |
|                         |                                                                                                    |
|                         |                                                                                                    |
|                         |                                                                                                    |
|                         |                                                                                                    |
|                         | 39.45<br>43.46<br>45.33<br>51.15<br>56.46<br>15.52<br>18.59<br>20.70<br>29.05<br>51.66<br>29.92<br>20.76<br>42.97 |

Abbildung 11: Anzeiger alternativer Partikelgrößenfraktionen

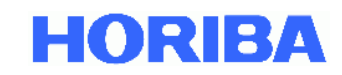

#### 2.5.6. Filter system – manuelle Filtermessung

Wenn man den Filterhalter des APDA-372 verwendet, um eine gravimetrische Filtermessung durch zu führen, so kann man hier den Zeitstempel markieren, wann der Filter eingesetzt und herausgenommen wurde. Außerdem kann das Netto- (weight in) und Brutto-Gewicht (weight out) des Filters angegeben werden.

Nachdem alle notwendigen Werte eingegeben wurden, erscheint das Feld *save to datalogger* und die Filterdaten können in einer Datei abgespeichert werden.

| filter system |   | switch pump on          | switch  | pump off                |
|---------------|---|-------------------------|---------|-------------------------|
| filter in     |   | FID20160407 1244        | 15      |                         |
| weight in     |   | 12:44:15 PM             |         | •                       |
| filter out    |   | 1000.000                | μg      |                         |
| weight out    |   | 12:44:38 PM<br>07/04/16 |         | •                       |
|               | * | 1000.500                | μg      |                         |
|               | 1 | save to data            | alogger |                         |
| menu          |   | device                  | ready   | 12:44:59 PM<br>4/7/2016 |

Abbildung 12: manuelle Filtermessung

Im Einzelnen sind dies:

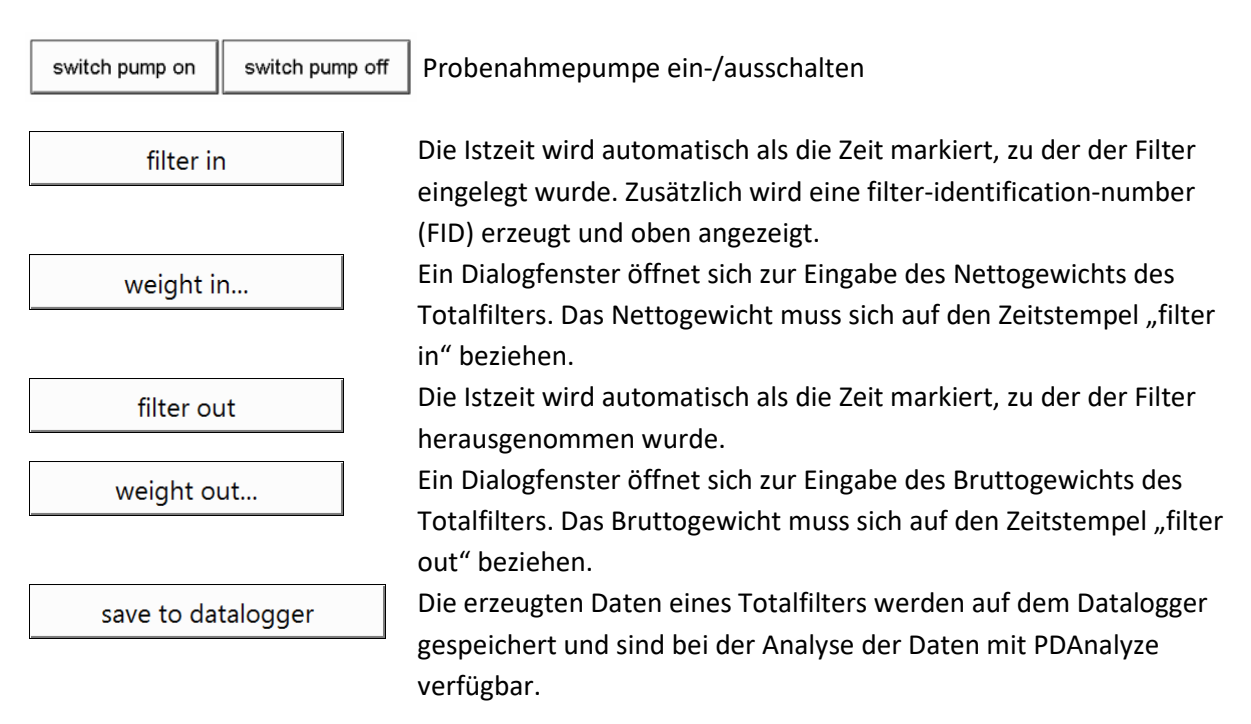

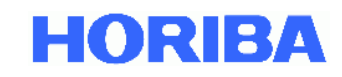

#### 2.5.7. Particle size distribution – Partikelgrößenverteilungen

Hier sind zwei Diagramme gezeigt mit den gegenwärtig gemessenen Partikelgrößenverteilungen nach Anzahlkonzentration (oben) und Massenkonzentration (unten). In rot ist die diskrete in blau die kumulative Verteilung gezeigt.

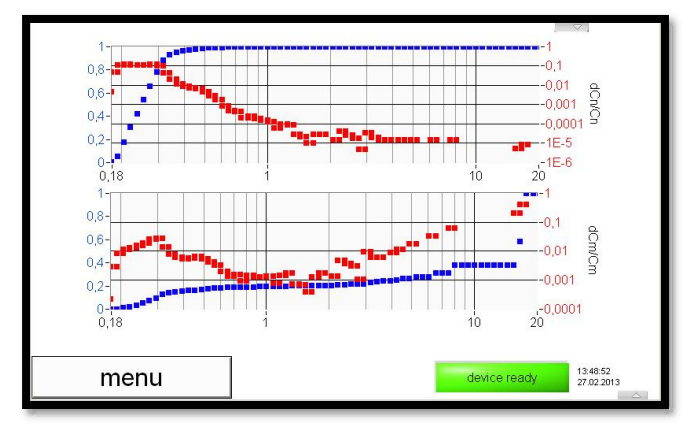

Abbildung 13: Partikelgrößenverteilungen

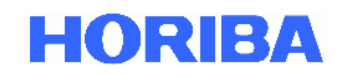

#### 2.5.8. Alarm – Email Benachrichtigung

Hier kann aktiviert werden, dass des APDA-372 eine E-Mail an die eingegebene E-Mail Adresse verschickt, wenn einer der Statusparameter (siehe "device status") die Grenzen überschreitet.

Im unteren Teil kann ein Grenzwert für eine PM-Fraktion definiert werden (der Grenzwert wird in der promo.ini festgelegt), bei dem ein Digitalalarm (am Digitalausgang) getriggert wird.

| alarms                             |                     |                   | 2            | *                      |
|------------------------------------|---------------------|-------------------|--------------|------------------------|
| E-mail alarm by                    | y status er         | ror               |              |                        |
| E-mail address:                    |                     |                   |              |                        |
| digital out alarn<br>PM threshold: | n by PM th<br>50,00 | µreshold<br>µg/m³ |              |                        |
| menu                               |                     |                   | device ready | 13:04:24<br>09:04:2014 |

Abbildung 14: E-mail Benachrichtigung

In der promo.ini muss folgender Eintrag stehen: Im [Fidas] Abschnitt: alarm\_threshold=50 (oder anderer Wert) alarm\_value=PM10 (oder z.B. PM2.5)

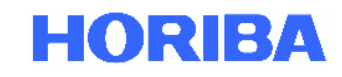

#### 2.5.9. "calibrate weather station" – Justierung der Wetterstation

Ab Firmware Version 100389 können hier die Sensoren für Temperatur, Luftdruck und rel. Luftfeuchte der angeschlossenen Wetterstation (WS300-UMB oder WS600-UMB) durch Vergleich der Messwerte mit den Messwerten eines Transferstandards und Ermittlung der entsprechenden Geradengleichung justiert werden.

1-Punkt-Justierung (üblicherweise unter Feldbedingungen):

→ Ermittlung des Steigungsfaktors (Scale), Offset bleibt 0

2 oder Mehrpunktjustierung (z.B. im Kalibrierlabor):

 $\rightarrow$  Ermittlung des Steigungsfaktors (Scale) und des Offset durch Regressionsrechnung

|                    | scale      | offset           |      |  |
|--------------------|------------|------------------|------|--|
| temperature:       | 1.00       | 0.00             |      |  |
| pressure:          | 1.00       | 0.00             |      |  |
| relati∨e humidity: | 1.00       | 0.00             |      |  |
| value = s          | cale x mea | sured_value + or | nset |  |
| Changes            |            | alter restart on | y:   |  |

Abbildung 15: ",calibrate weather station" – Justierung der Wetterstation

Hinweis: Änderungen werden erst aktiv nach einem Neustart des Systems

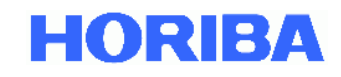

#### 2.6. Datalogger – Messdatenspeicher

Des APDA-372 speichert die Messdaten fortlaufend intern in einer Datei ab. Es erzeugt für jeden Tag eine neue Datei. Die Dateien können auf einen USB-Stick übertragen werden (copy datafiles to D:\). Wenn ein USB-Stick mit dem APDA-372 verbunden ist, kopiert es die Dateien automatisch um Mitternacht auf den USB-Stick.

```
copy datafiles to D:\
```

Kopiert die Dateien des internen Speichers auf den USB-Stick (Laufwerk D:\ ist der frontseitige USB Eingang).

Zu jeder Zeit kann manuell ein Kommentar eingegeben werden, der dann automatisch mit jeder Datenspeicherung mit abgespeichert wird. Das passiert so lange, bis der Kommentar wieder gelöscht oder ein anderer Kommentar eingegeben wird.

| datalogger -  | data files             |           |   |
|---------------|------------------------|-----------|---|
| enter com     | ment                   | ]         |   |
| copy datafile | s to D:\               | ]         |   |
| DUSTMONIT     | OR_5728<br>to textfile |           |   |
| copy textfile | s to D:\               | comment   |   |
| delete all te | extfiles               | ]         | 0 |
|               |                        | 124610 PM |   |

Abbildung 16: Messdatenspeicher

Zusätzlich kann aktiviert werden, dass Daten kontinuierlich (mit einer Zeitauflösung von typischerweise 1 Minute) im Textformat in eine Textdatei gespeichert werden. Der Name dieser Datei ist "dustmonitor\_Seriennummer\_Jahr\_Monat.txt (Beispiel: dustmonitor\_0117\_2014\_04.txt). Diese Datei wird bei kontinuierlichem Betrieb jeden Monat neu erzeugt und auf der Festplatte des Bedienpanels im Ordner "Fidas\textfiles" abgelegt (Voraussetzung: mind. 1 GB freier Festplattenspeicher).

Die Text-Dateien können auch auf einen USB-Stick übertragen werden (copy textfiles to D:\).

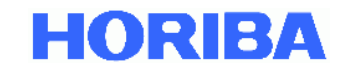

Die Spalten dieser Textdatei lauten wie folgt:

#### Spalten A-L

|      | -    |         | -   |       | -   |      |         |               |          |             |          |
|------|------|---------|-----|-------|-----|------|---------|---------------|----------|-------------|----------|
|      |      |         |     |       |     |      |         |               |          |             |          |
|      |      |         |     |       |     |      |         |               |          |             |          |
| Date | Time | Comment | PM1 | PM2.5 | PM4 | PM10 | PMtotal | Number        | Humidity | Temperature | Pressure |
|      |      |         |     |       |     |      |         | Concentration |          |             |          |

#### Spalten M-U

|      |             |       | Flag for st | atus parame | ters        |     |           |        |
|------|-------------|-------|-------------|-------------|-------------|-----|-----------|--------|
| Flow | Coincidence | Pumps | Weather     | IADS        | Calibration | LED | Operating | Device |
|      |             |       | station     |             |             |     | mode      | status |

#### Spalten V-AE

| PM1 | PM2.5 | PM4 | PM10 | PMtotal | PM1_classic | PM2.5_classic | PM4_classic | PM10_classic | PMtotal_classic |
|-----|-------|-----|------|---------|-------------|---------------|-------------|--------------|-----------------|

#### Spalten AF-AH

| PMthoraic | PMalveo | PMrespirable |
|-----------|---------|--------------|

#### Spalten AI-AO

|          |          | Numerio     | cal values for status p | parameters       |             |                 |
|----------|----------|-------------|-------------------------|------------------|-------------|-----------------|
|          |          |             |                         |                  |             |                 |
| Flowrate | Velocity | Coincidence | Pump_output             | IADS_temperature | Raw channel | LED temperature |
|          |          |             |                         |                  | deviation   |                 |

Spalten AP-AR

| Temperature* | Humidity* | Pressure* |
|--------------|-----------|-----------|

\* nur relevant, wenn optionaler Sensor für Temperatur, Luftfeuchte und Druck angeschlossen ist.

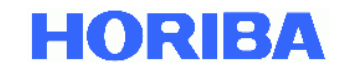

**device status** bedeuten den Betriebsmodus des APDA-372. Dies ist ein Zahlenwert, der wie folgt belegt ist:

| Scope     | 0 |
|-----------|---|
| Auto      | 1 |
| Manual    | 2 |
| Idle      | 3 |
| Calib     | 4 |
| Offset    | 5 |
| PDControl | 6 |

Bemerkung: nur die fett dargestellten Betriebsmodi sind für den APDA-372 relevant.

<u>Bemerkung</u>: wenn die Textdatei verschoben oder gelöscht wird, wird das APDA-372 automatisch eine neue Textdatei für den gegenwärtigen Monat anlegen. Wenn eine Textdatei für den gegenwärtigen Monat existiert, werden die Daten einfach angehängt.

#### 2.7. Settings/calibration – Kalibrierung/Verifikation des APDA-372

Die Kalibrierung des APDA-372 wird über eine patentierte Analyse des Messsignals online überwacht und in einem Graph "immission estimated channel deviation – trend 40h" dargestellt.

Sollte die Kalibrierung langsam driften, so ist dies anhand eines abschüssigen Verlaufs der einzelnen Punkte innerhalb zweier roter horizontaler Linien zu sehen. Die Punkte sind das Resultat einer halbstündigen Messung. Bei einer mittleren Abweichung über 40 Stunden von mehr als 3.5 Rohdatenkanälen wird ein Fehler gesetzt (siehe auch 2.8) und das APDA-372 sollte mit dem MonoDust 1500 verifiziert werden.

<u>Bemerkung</u>: Einzelne Punkte können außerhalb der Grenzwerte liegen, dies kommt vor und ist kein Grund zur Besorgnis. Die Kalibrierung ist auch in diesen Fällen in Ordnung.

| settings/calibration                        |                                        |
|---------------------------------------------|----------------------------------------|
| sensor calibration                          | range, 0.18 - 18.0 µm,                 |
|                                             |                                        |
| activate calib modus                        | activate auto modus                    |
| clean optical sensor                        | automated cleaning switched off        |
| estimated calibration deviation - trend 40h | <ul> <li>trend last 23 days</li> </ul> |
| 2.5<br>                                     | 140                                    |
| menu                                        | device ready 1:31:38 PM 9252015        |

Abbildung 17: Kalibrierung/Verifikation des APDA-372

Für eine Kalibrierung des APDA-372 betätigen Sie "optical sensor calibration, es öffnet sich dann ein Bildschirm in dem die Kalibrierung mit Kalibrierstaub durchgeführt werden kann (weiterführende Informationen hierzu finden Sie im APDA-372 Handbuch).

Mittels **activate calib modus** werden alle nachfolgenden Daten so markiert als wären sie während des Kalibriervorgangs gemessen worden und werden dadurch nicht bei einer Auswertung berücksichtigt, außer dies wird bei PDAnalyze ausdrücklich ausgewählt. Dieser Modus kann auch genutzt werden um während einer Wartung sicher zu stellen, dass die zwischenzeitlich gemessenen Daten nicht weiterverwendet werden.

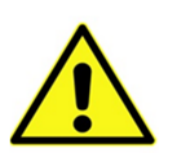

#### Achtung:

Da mittels <u>activate calib modus</u> der Kalibriermodus manuell aktiviert wird, muss er auch manuell mittels <u>activate auto modus</u> deaktiviert werden, d.h. das APDA-372 wieder in den Auto-Modus zurückgesetzt werden. Wird dies nicht gemacht, so bleibt der Status auf <u>device not ready</u>, da in <u>device status</u> der Betriebsmodus nicht auf <u>auto</u> steht.

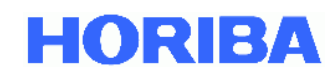

Mittels **clean optical sensor** kann eine Routine gestartet werden, die das IADS auf 75°C aufheizt und gleichzeitig die Pumpen alternierend von 0 l/min auf maximalen Volumenstrom bringt. Dies ist dazu gedacht, um etwaiges Material im Probenahmerohr "los zu schütteln. Eine automatische Aktivierung dieser Routine kann in der promo.ini eingestellt werden.

<u>Bemerkung</u>: Wenn kein Problem mit häufigem Eindringen von Material oder Insekten besteht, wird nicht empfohlen die automatische Aktivierung zu verwenden, da dies zusätzlich die Pumpen belastet und deren Lebensdauer herabsetzt.

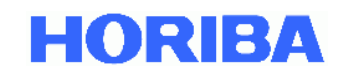

#### 2.8. Device status – Statusübersicht

Hier werden verschiedene Sensorinformationen gezeigt, die für einen korrekten Betrieb des APDA-372 nötig sind. Diese Informationen werden auch in Form eines Fehlerbytes mit jedem Datensatz mit abgespeichert.

|                 | 12:45: | 32.203 PM 4/7/2016 W. Europe Daylight Time                         |         |            |                                                                                             |   |
|-----------------|--------|--------------------------------------------------------------------|---------|------------|---------------------------------------------------------------------------------------------|---|
|                 |        | flow in between +- 5% and                                          | 4.80543 | Linin      | 4/7/2016 12:43 PM a e                                                                       | - |
| sensor llow     | •      | flow velocity in between + 15%                                     | 9.05682 | m/s        | 4///2010 12:19 PM C                                                                         |   |
| coincidence     | 1      | coincidence < 20 %                                                 | 2.12766 | <b>s</b>   |                                                                                             |   |
| suction pumps   | 4      | suction pumps output < 80 %<br>pump #1 and #2 running              | 41.4115 | s          |                                                                                             |   |
| weatherstation  | 4      | weather station data available                                     |         |            |                                                                                             |   |
| IADS            | 1      | IADS temperature at setpoint<br>in between 20 °C and 90 °C         | 33.1    | <b>*</b> C |                                                                                             |   |
| calibration     | 4      | estimated raw channel<br>calibration (40 h average) < 3.5 channels | 0       | channels   |                                                                                             |   |
| LED temperature | 1      | LED temperature in between<br>10 °C and 90 °C                      | 26.7552 | *C         |                                                                                             | * |
| operating modus | 1      | operating modus: auto                                              | auto    |            | e: districution invand, c: calb, s: scope, a:<br>m: manual, i: idle, o: above 10% coinciden | Ē |

Abbildung 18: Statusübersicht

Im Einzelnen sind dies:

Sensor flow

mittels eines Regelkreises mit Massflowmeters und unter Einbezug der gemessenen Werte für Temperatur und Luftdruck wird der Volumenstrom durch das APDA-372 100 oder 200 auf 4,8 l/min geregelt. Normiert ist dieser Volumenstrom dann auf "standard atmospheric temperature and pressure (SATP), d.h. bezogen auf 25°C und 1013 hPa. Ein Fehler wird angezeigt, wenn der Volumenstrom mehr als 5 % vom Sollwert abweicht.

### <u>Bemerkung:</u>In älteren Modellen wurde auf 5,0 l/min geregelt und angezeigt.

Der zweite Wert zeigt die Geschwindigkeit der Partikel durch das optische Detektionsvolumen. Ein Fehler wird angezeigt, wenn der Volumenstrom mehr als 15% vom Sollwert abweicht oder wenn die Geschwindigkeit der Partikel zu stark vom geregelten Volumenstrom abweicht. Der Sollwert entspricht der in der promo.ini-Datei eingetragenen Geschwindigkeit, welche am Installationsort gemäß Kapitel 5.5 der Bedienungsanleitung "APDA-372 / APDA-372 E Feinstaub-Monitor-System ermittelt" wird. Eine Fehlermeldung deutet auf eine mögliche Undichtigkeit nach dem Sensor hin. WICHTIG:

Das Ergebnis der Geschwindigkeitsmessung hat **keinen** Einfluss auf die Berechnung der PM-Werte, sondern wird nur als Indikator für die Dichtigkeit verwendet.

Coincidence Detektion von mehr als einem Partikel im optischen Detektionsvolumen. Ausgabe eines Fehlers, wenn dies mit einer Häufigkeit von mehr als 20 %auftritt.

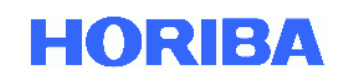

- Suction pumps Im APDA-372 sorgen zwei Pumpen, die parallel geschaltet sind für den Volumenstrom. Sollte eine Pumpe ausfallen, so kann die andere übernehmen, entsprechend höher ist dann die Leistungsaufnahme, was zu einem Fehler führt. Sollten beide Pumpen gleichmäßig altern, so wird ebenfalls bei einer Überschreitung von 80% ein Fehler ausgelöst. Wichtig zu bemerken ist, dass das Gerät erst mal weitermisst und die Daten valide sind, allerdings muss der Benutzer sich um einen baldigen Austausch der Pumpen kümmern
- Weatherstation zeigt an, dass eine Wetterstation korrekt verbunden ist und Werte übermittelt
- IADSzeigt an, dass das IADS korrekt verbunden ist und die Temperatur dem<br/>vorgegebenen Regelpunkt entspricht

Calibration Überwacht die Kalibrierung online, sollte diese um mehr als 3.5 Rohdatenkanäle abweichen, wird der Fehler gesetzt. <u>Bemerkung</u>: In einzelnen Fällen kann dieser Wert kurzfristig außerhalb liegen, was trotzdem bedeuten kann, dass das Gerät ordnungsgemäß funktioniert. Handlungsbedarf (d.h. eine Feldkalibrierung mit dem Kalibrierstaub) ist nur gegeben, wenn dies ein langfristiger Trend (>40 Stunden) ist.

- LED temperature Die LED Lichtquelle wird temperaturgeregelt. Sollte in diesem Regelkreis ein Problem auftreten wird dieses Fehlerbit gesetzt.
- Operating modus Der Betriebsmodus sollte auf "auto gesetzt sein, ansonsten werden u.U. die Daten nicht korrekt abgespeichert bzw. startet das Gerät nach einem Stromausfall nicht selbstständig wieder.

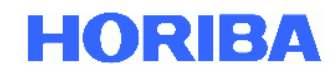

Der **status log** zeigt Aktivitäten am APDA-372 mit Datum und Uhrzeit an:

| а | auto mode             | Standard Betriebsmodus des APDA-372                               |
|---|-----------------------|-------------------------------------------------------------------|
| С | calibration mode      | während der Kalibrierung des APDA-372 werden die Daten mit c      |
|   |                       | markiert und nicht in die Auswertung mit einbezogen               |
| i | idle                  | das APDA-372 wurde in den idle Betriebsmodus versetzt und misst   |
|   |                       | keine Daten                                                       |
| m | manual mode           | das APDA-372 wurde in den manuellen Betriebsmodus versetzt        |
| S | scope mode            | das elektronische Oszilloskop mit dem einzelne Signale analysiert |
|   |                       | werden können wurde aktiviert, in der Zeit findet keine Messung   |
|   |                       | statt                                                             |
| е | distribution invalid  | die gemessene Partikelgrößenverteilung ist ungültig               |
| 0 | above 10% coincidence | die Konzentration war so hoch, dass mehr als 10 % der Messwerte   |
|   |                       | in Koinzidenz gemessen wurden, d.h. in diesen Fällen war mehr als |
|   |                       | ein Partikel im Detektionsvolumen.                                |

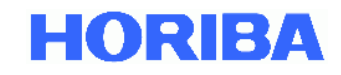

#### 2.9. Expert user menu – Expertenmodus

Für weitere Funktionen und Informationen kann der Benutzer in den Expertenmodus wechseln. Dieser Wechsel verlangt die Eingabe eines Codes, dieser lautet "1 gefolgt von "-", gefolgt von "accept (Abbildung 19: Expert user menu).

<u>Bemerkung</u>: Es ist möglich das Passwort selbst zu wählen. Hierzu muss in die promo.ini im Abschnitt [Fidas] folgendes eingetragen werden: password\_service=-1 (-1 ist das Standardpasswort, hierfür dann ein eigenes wählen)

Weitere Informationen zum Expertenmodus finden Sie im Handbuch zum Expertenmodus.

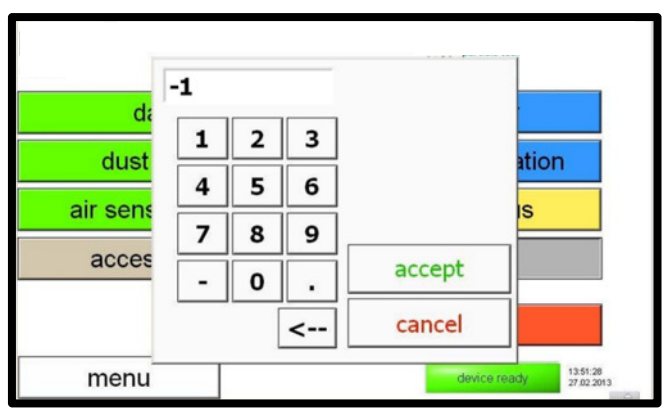

Abbildung 19: Expert user menu

| ₩S-SLA 14,01-10-2014 1          | 11:26:54      | 6781      |              |           |
|---------------------------------|---------------|-----------|--------------|-----------|
| auto                            | manual        | scope     | idle         | shut down |
| article size measu              | rement        | settings: |              |           |
| particle size                   | distributions | sensor    | /calibration |           |
| stati                           | stics         | perf      | ormance      |           |
| time                            | chart         | dat       | alogger      |           |
| cessories:                      |               | inte      | erfaces      |           |
| suction pump/signals/digital IO |               | system    |              |           |

Abbildung 20: Expert user menu - Hauptmenu

| Bemerkung: Der String für die Firmware Version setzt sich wie folgt zusammen: |        |                                             |
|-------------------------------------------------------------------------------|--------|---------------------------------------------|
| Position 1:                                                                   | 100396 | Firmware Version des Panel PC (Touchscreen) |
| Position 2:                                                                   | 0014   | Firmware Version der SCA Platine            |
| Position 3:                                                                   | 0001   | Firmware Version der MIO Platine            |
| Position 4:                                                                   | 0001   | Firmware Version der Pt100 Platine          |
| Position 5:                                                                   | 0011   | Implementierter Auswertealgorithmus         |

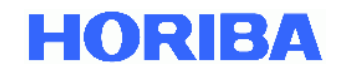

#### 2.10. Shut down – APDA-372 ausschalten

#### Zum Ausschalten des APDA-372 empfehlen wir immer die Taste shut down zu verwenden.

Da die APDA-372 Firmware auf einem dynamischen Betriebssystem läuft, das auf Windows XPembedded für industrielle Anwendungen basiert, sollten APDA-372 niemals am Netzschalter ausgeschaltet werden, da es sonst zu einer Korruption des Datensystems kommen kann.

Wenn der "shut down" aktiviert wurde, sehen Sie folgendes Popup:

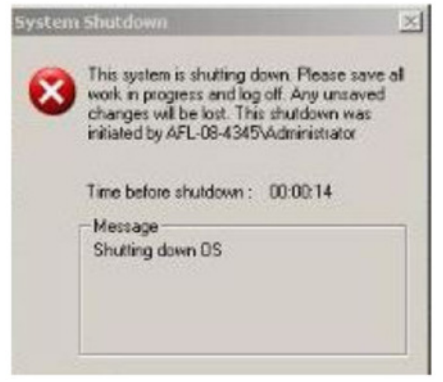

Nachdem der Touchscreen aus ist (grüne Stromindikatorleuchte am oberen Rand des Touchscreens ist aus), sollte der Netzschalter auf der Rückseite des Gerätes ausgeschaltet werden, da sonst der interne Ventilator weiterläuft.

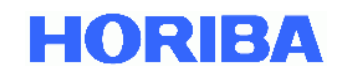

© HORIBA 2019